# Lesson

Lesson activity allows you to create a set of content/activity pages to which students can be guided differently according to their answers/options. It can include text, images, multimedia, links and quizzes (with various question types, e.g. multiple choice, short answer).

## A) Create a Lesson activity

- 1) In course main page, press [Turn editing on] at top right corner
- 2) Press [+ Add an activity or resource] under a course section
- 3) Press the **"Lesson"** box
- 4) Enter the Lesson name
- 5) Press **"Appearance"** category, then select the appropriate options:
- **Display ongoing score** whether to show students their ongoing scores on Lesson pages
- Maximum number of answers available in all Lesson questions
- Progress bar whether to show a progress bar at the bottom of Lesson pages
- Display menu whether to show students a list of the pages in the Lesson activity
- 6) Press "Availability" and "Flow control" categories, then select the appropriate options:
- Available from & Deadline control when students can access/finish the Lesson activity
- Time limit of the Lesson activity
- Allow student review whether to allow students to navigate the whole Lesson activity again
- **Provide option to try a question again** whether to allow students to try a previously wrongly-answered question again without points gained
- Maximum number of attempts per question
- 7) If necessary, modify its Grading, Common module, Restrict access and Activity completion settings
- 8) Press [Save and return to course]

#### Note:

- "Progress bar" option (in step 5) only works correctly for Lesson activity with a straightforward navigation (i.e. page 1 -> page 2 -> page 3 and so on).
- 2) If "Time limit" option (in step 6) is enabled and modified, students will see a countdown timer block when working on the Lesson activity. After reaching the time limit, students can still work on the Lesson activity but their correct answers will be no longer scored.
- 3) If enabled, "Allow student review" option (in step 6) does not allow students to change their answers when navigating the Lesson activity again.

#### **B) Import questions to a Lesson activity**

- 1) In course main page, press the name of the Lesson activity
- 2) Press [Import questions]
- In "File format" option, select the file format of your prepared file with questions (e.g. Blackboard, GIFT, Moodle XML)
- 4) Select, drag and drop to upload the file of your specified file format from your computer's File Explorer to the **"Upload"** field
- 5) Press [Import]

### C) Add a content page to a Lesson activity

- 1) In course main page, press the name of the Lesson activity
- 2) Press [Add a content page]
- 3) Enter the content page's name and description, and its buttons' descriptions
- 4) Select the content page buttons' "Jump" options
- 5) Press [Save page]

#### D) Add a question page to a Lesson activity

- 1) In course main page, press the name of the Lesson activity
- 2) Press [Add a question page]
- 3) Select the appropriate question type from "Select a question type" pull-down menu
- 4) Press [Add a question page]
- 5) Enter the question page's name and content
- 6) Enter the possible answers and their corresponding responses
- 7) Select the possible answers' "Jump" options and scores
- 8) Press [Save page]